سمة تعالى

راهنمای استفاده از افزونه

# مدیریت کاراکترهای ورودی فیلدهای ووکامرس

#### **Woocommerce Fields Input Characters Management**

افزونه مدیریت کاراکترهای ورودی فیلدهای ووکامرس یک افزونه کاملا ایرانی است که توسط شرکت طلوع ارتباطات طراحی و عرضه شده است. این افزونه به مدیران سایت های فروشگاهی کمک می کند تا ورودی های فیلدهای فرم های ووکامرس سایت خود را از لحاظ فارسی یا انگلیسی یا عددی بودن مدیریت کنند. در ادامه به نکاتی پیرامون شیوه استفاده از این افزونه خواهیم پرداخت.

### نصب و راه اندازی افزونه :

این افزونه همانند بسیاری دیگر از افزونه های وردپرس به آسانی از طریق منوی افزونه ها و زیر منوی افزودن، قابل نصب می باشد. با زدن روی دکمه choose file ، فایل موجود در پوشه Plugin از پکیج دانلودی افزونه را انتخاب نموده و سپس دکمه «نصب» را بزنید. منتظر بمانید تا افزونه نصب گردد. با نصب افزونه روی دکمه ی «فعال نمایید» بزنید تا افزونه در وردپرس شما فعال شود. به همین راحتی افزونه مدیریت کاراکترهای ورودی فیلدهای ووکامرس روی سایت شما نصب می شود.

### خ فعالسازی لایسنس راست چین:

برای استفاده از افزونه مدیریت کاراکترهای ورودی فیلدهای ووکامرس، باید دامنه خود را در پروفایل کاربری تان در راست چین ثبت کنید. برای اینکار شما باید در پروفایل کاربری خود در سایت راست چین، به قسمت پیشخوان و سپس به قسمت دانلودها رفته و در قسمتی که مربوط به افزونه می باشد، روی دکمه ثبت دامنه کلیک کنید. با اینکار دامنه مورد نظر شما برای استفاده از افزونه ثبت می شود. برای توضیحات بیشتر می توانید به لینک راهنمای زیر بروید :

https://www.rtl-theme.com/blog/rtl-licsince-activation/

## \* روش استفاده از افزونه:

با نصب و فعال سازی افزونه مدیریت کاراکترهای ورودی فیلدهای ووکامرس، زیر منویی در منوی ووکامرس شما با عنوان «تنظیمات صفحه حساب کاربری ووکامرس» ایجاد می شود که در تصویر زیر آن را مشاهده می کنید :

| تنظیمات فیلدهای آدرس صورتحساب (Billing Fields)                                                                                                    | ووكامرس           |
|----------------------------------------------------------------------------------------------------|-------------------|
|                                                                                                    | 🕋 فوترها          |
| نام صفحه کلید فقط فارسی                                                                                                    | 📌 برند ها         |
|                                                                                                    | 🖈 نظرات مشتریان   |
|                                                                                                    | 삼 مگامنو          |
| نام خانوادکی مفحه کلید فقط فارسی ~                                                                                                    |                   |
|                                                                                                    | ووکامرس           |
| نام شرکت 🛛 🚽 صفحه کلید فقط فارسی                                                                                                    | خانه              |
|                                                                                                    | سفارشات 🚺         |
|                                                                                                    | مشتریان           |
| کشور / منطقه منطقه منطقه کلید فقط فارسی ۷                                                                                                    | کوپنها            |
|                                                                                                    | گزارشات           |
| آلامين شادان المتغام المتعام فالمتعام فال | پیکربندی          |
|                                                                                                    | افزونه های پارسی  |
|                                                                                                    | پوسته های پارسی   |
| فیلد عددی 🗸                                                                                                    | وضعيت             |
|                                                                                                    | افزونهها          |
|                                                                                                    | تنظيمات صفحه حساب |
| شهر صفحه کلید فقط فارسی 🗸                                                                                                    | كاريري ووكامرس    |
|                                                                                                    | ے محصولات         |

با زدن روی این قسمت به محیط کاربری افزونه هدایت می شوید. همانطور که در تصویر فوق مشاهده می کنید، فیلدهای مختلف ووکامرس وجود دارند که شما می توانید حالت ورودی های هر کدام از آنها را روی گزینه های نشان داده شده در تصویر زیر تنظیم نمایید :

| تنظیمات فیلدهای آدرس صورتحساب (Billing Fields) |                                     |
|------------------------------------------------|-------------------------------------|
| نام                                            | صفحه کلید فقط فارسی 🗸               |
|                                                | - یک گزینه انتخاب کنید              |
|                                                | صفحه کلید فقط فارسی                 |
| نام خانوادگی                                   | جلوگیری از وارد کردن کارکتر انگلیسی |
|                                                | جلوگیری از وارد کردن کارکتر فارسی   |
|                                                | فیلد عددی                           |
| نام شرکت                                       | فيلد عددي انگليسي                   |

این گزینه ها همانطور که در تصویر مشخص هستند عبارتند از :

 חفحه کلید فقط فارسی: در این حالت زبان صفحه کلید کاربر هر چه باید با تایپ کردن در این فیلد فقط فارسی نوشته می شود.

۲. جلو گیری از وارد کردن کاراکتر انگلیسی: در این حالت اگر کاربر بخواهد با صفحه کلید انگلیسی اقدام به پر کردن فیلد کند، خطایی با این عنوان داده می شود که باید حتما زبان صفحه کلید خود را فارسی کند.

**۳. جلوگیری از وارد کردن کاراکتر فارسی :** در این حالت اگر کاربر بخواهد با صفحه کلید فارسی اقدام به پر کردن فیلد کند، خطایی با این عنوان داده می شود که باید حتما زبان صفحه کلید خود را انگلیسی کند.

٤. فیلد عددی: کاربر در این فیلد فقط می تواند اعداد انگلیسی و فارسی را وارد کند.

٥. فیلد عددی انگلیسی: در این حالت ممکن است صفحه کلیدی که کاربر با آن اقدام به پر کردن فیلد می کند، دارای قابلیت تایپ اعداد فارسی نیز باشد. در این حالت به کاربر اخطار داده می شود که فقط می تواند در این فیلد از اعداد انگلیسی استفاده نماید.

این افزونه می تواند کاراکترهای ورودی فیلدهای ووکامرس از جمله فیلدهای صورتحساب ووکامرس، فیلدهای حمل و نقل ووکامرس، فیلدهای فرم ثبت نام ووکامرس، فیلدهای فرم ورود و فراموشی رمز عبور، فیلدهای تخفیف، فیلدهای توضیحات در ووکامرس را مدیریت کند.